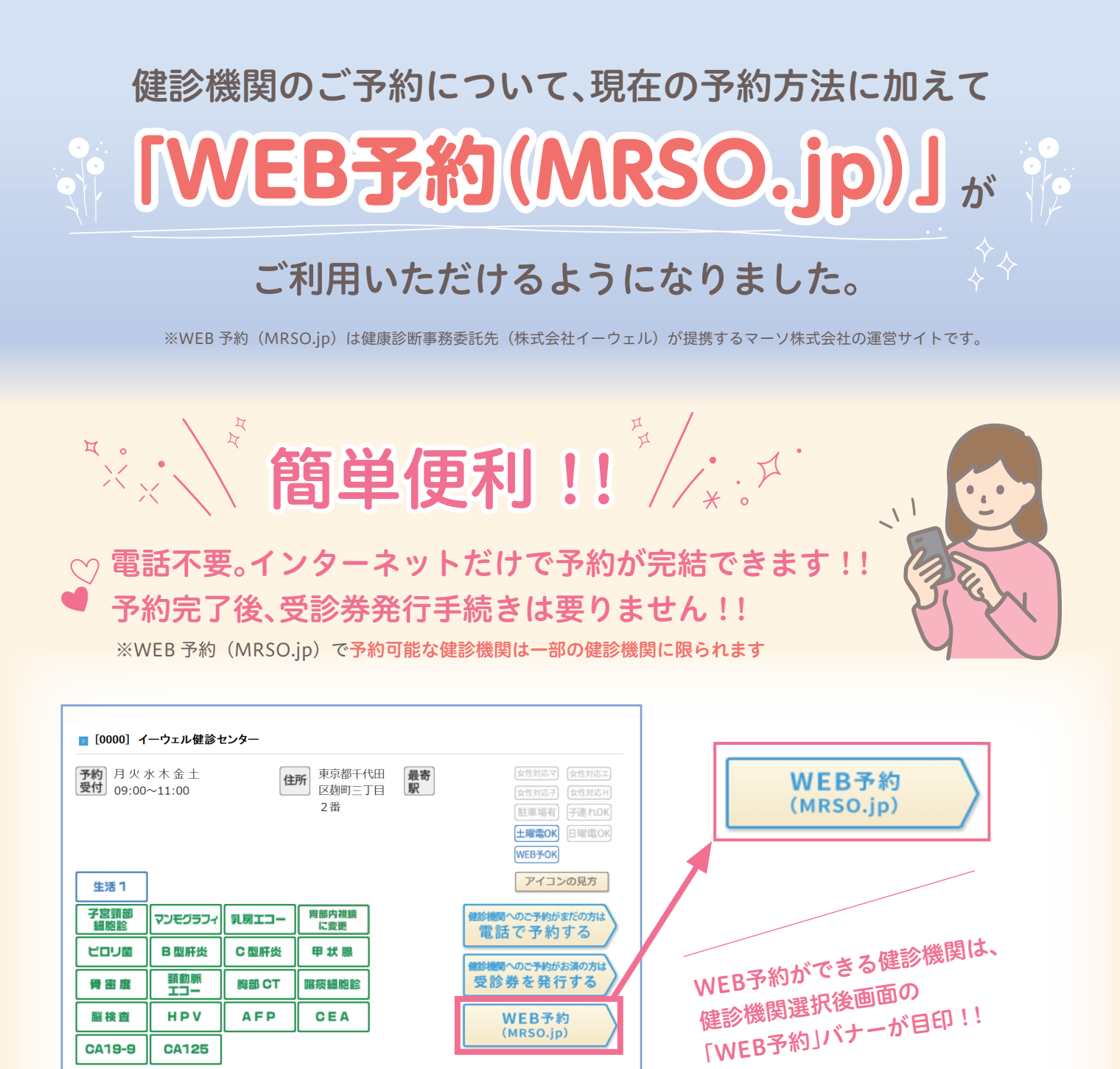

## ※画像はイメージです

## 健診機関検索時の「▼詳しく検索する」からも 「WEB予約(MRSO.jp)」可能な健診機関を検索できます

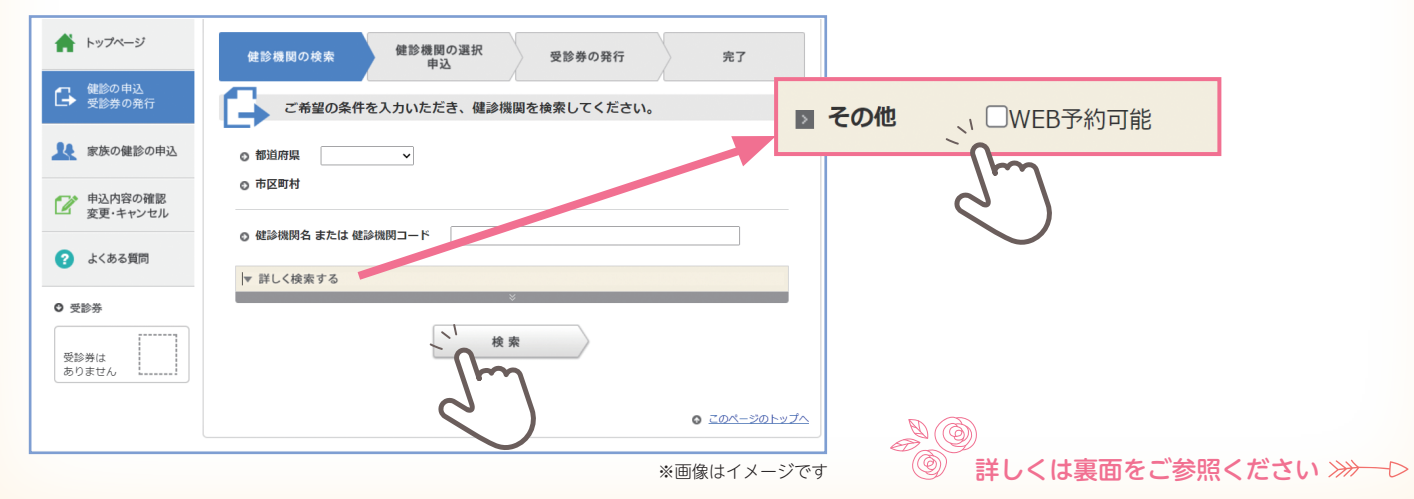

## 「WEB予約(MRSO.jp)」での予約手順

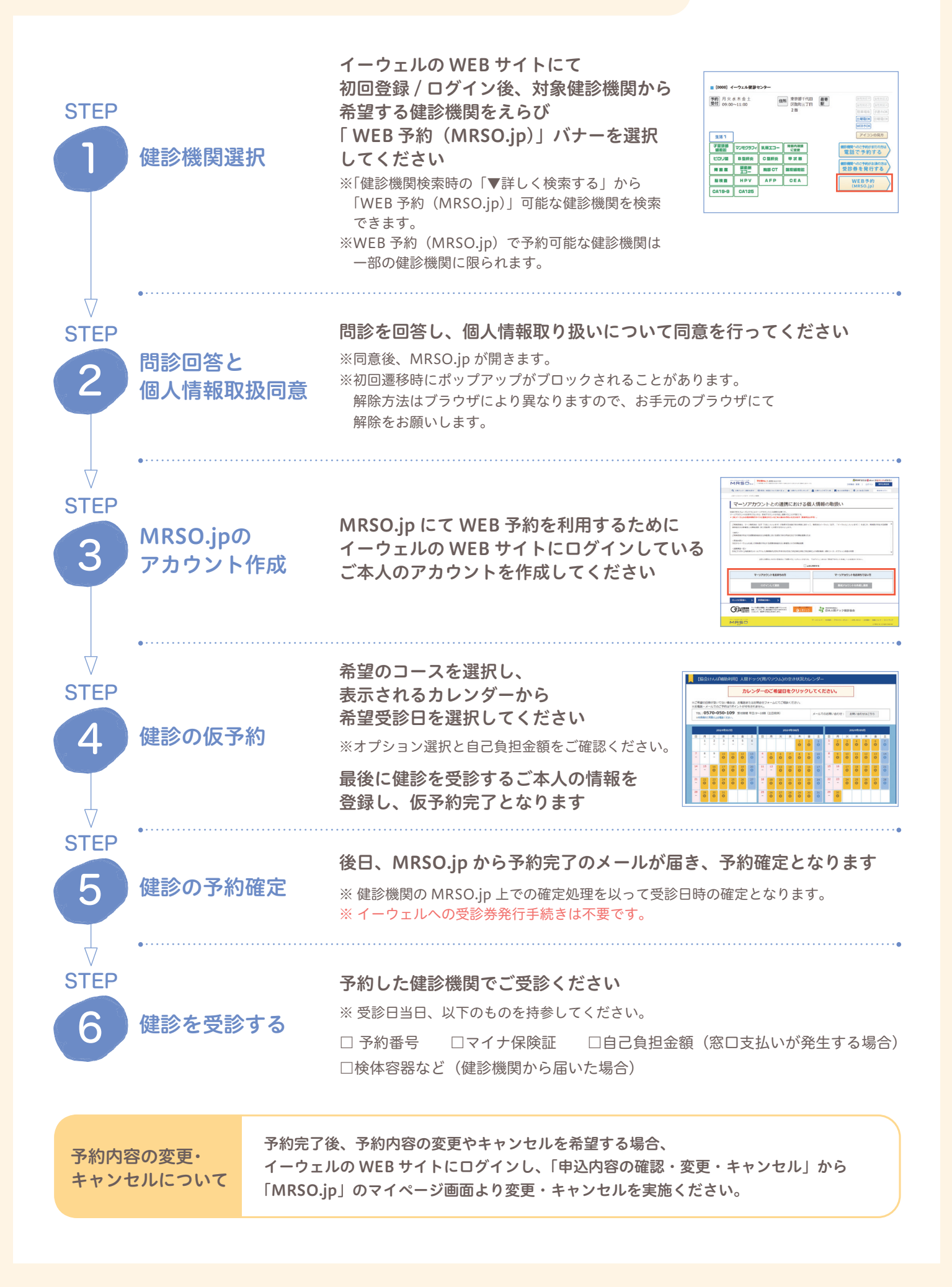